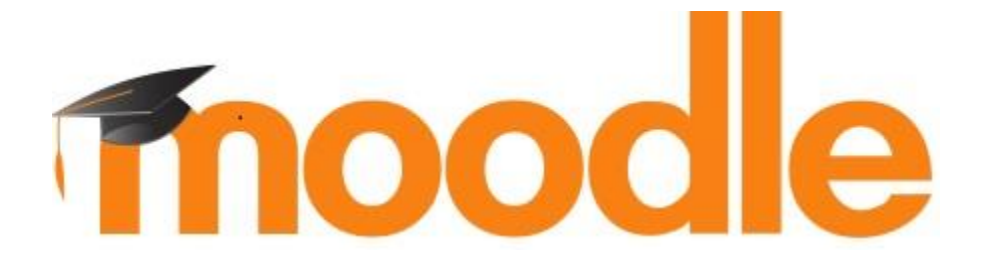

# MOODLE TRAINING FOR INSTRUCTORS

**Tiffin University** 

# Contents

| How to Login to Moodle 3                  |
|-------------------------------------------|
| Navigating through Moodle                 |
| Moodle Home Page 4                        |
| Editing Your Profile5                     |
| Getting Back to the Main Page 5           |
| Course Settings 6                         |
| Accessing the Course                      |
| Breadcrumbs6                              |
| Course Topics7                            |
| Course Learning Activities and Resources8 |
| File9                                     |
| Folder10                                  |
| Page11                                    |
| URL12                                     |
| Assignment13                              |
| Turnitin Assignment 214                   |
| Moodlerooms Forum15                       |
| Editing Resources and Activities16        |
| Course Dashboard17                        |
| Grading Discussions18                     |
| Grading Assignments19                     |
| Communicating with Students20             |
| Announcements20                           |
| Personal Message21                        |
| Moodle Support21                          |

# How to Login to Moodle

Once you have logged into the computer and opened an Internet browser, which can be Google Chrome, Mozilla Firefox, Safari, or Microsoft Edge, you will navigate to the Tiffin Moodle page.

Steps:

- Enter in the URL (navigation site): <u>tiffin.mrooms.net</u>
- Hint: On your home computer or university computer, you may want to make this one of your favorites.
- Note: If you forget your username or password, the option to reset your password is located on this page. Moodle password is synced to the email and self-service password, so they are the same.

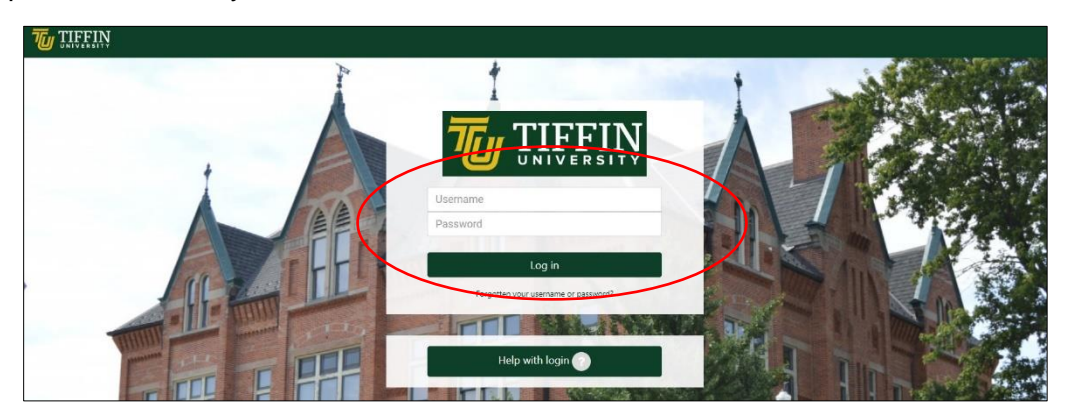

• Enter your username and password

# Navigating through Moodle

# Moodle Home Page

| James Smith<br>Profile - Preferences - Grades - Log out | Settings |                      | aos                                                                                                    |
|---------------------------------------------------------|----------|----------------------|----------------------------------------------------------------------------------------------------|
| Courses 2018 2017 2016                                  | Courses  | Browse all courses 👸 | Messages You have no messages. You have no messages.  Forum posts  Sunior Monroe Week 3 Discussion 11 hours mins ago Acccol_LEC_199_2018_RAMMER.J / Week 3 Discussion 1  Week 3 Discussion 11 hours 4 mins ago Acccol_LEC_199_2018_RAMMER.J / Week 3 Discussion 1  Subscript Faber Week 3 Discussion 1 Jonual A mins ago Acccol_LEC_199_2018_RAMMER.J / Week 3 Discussion 1  Subscript Faber Week 3 Discussion 1  Jonual A mins ago Acccol_LEC_199_2018_RAMMER.J / Week 3 Discussion 1  Subscript Faber Week 3 Discussion 1  Subscript Faber Week 3  Subscript Faber Week 3  Subscript Faber Week 3  Subscript Faber Week 3  Subscript Faber Week 3  Subscript Faber Week 3  Subscript Faber Week 3  Subscript Faber Week 3  Subscript Faber Week 3  Subscript Faber Week 3  Subscript Faber Week 3  Subscript Faber |

\* This is the page that appears after a successful login.

- Courses:
  - o Active courses are listed under "Courses"
  - Finished courses appear under their particular year
  - Courses older than 2016 are archived
- Settings:
  - Profile (see below)
  - o User Preferences
  - Grades (a shortcut path to each course's gradebook)
  - o Log out

## **Editing Your Profile**

| TU TIFFIN    |                                 |                               |                     | 👔 My Courses 🗘        |
|--------------|---------------------------------|-------------------------------|---------------------|-----------------------|
| Edit         | Jar                             | nes Smith                     |                     |                       |
|              | J                               |                               | Customize this page | Reset page to default |
| User details | Privacy and policies            | Miscellaneous                 | Reports             |                       |
| Edit profile | Contact Data Protection Officer | Forum posts                   | Browser sessions    |                       |
| Preferences  | Data requests                   | Forum discussions             | Grades overview     |                       |
|              | Dana requesto                   | Moodlerooms Forum posts       |                     |                       |
|              |                                 | Moodlerooms Forum discussions |                     |                       |
|              |                                 |                               |                     |                       |

- \* This is the Profile settings page
  - Edit Profile
    - Add or change a profile Picture
    - Add or change the profile Description (Biography)
    - Hit "Update profile" to finalize the changes

## Getting Back to the Main Page

 Click anytime to My Courses to go to the <u>Moodle Home Page</u> or click the Tiffin University Logo to go to the alternate page with active courses on Moodle (see below):

| James Smith | Logo                                                                                                    | 💽 My Courses 🗘 |
|-------------|----------------------------------------------------------------------------------------------------|----------------|
|             | Customize this page<br>Courses Available To You<br>> 2018_SUMMER_I<br>> 2018_SPRING_FULL<br>> 2018_SPRING_I<br>> 2017_FALL_II |                |

# **Course Settings**

### Accessing the Course

- You can access the course in two ways
  - Select the course from My Courses
  - Select the course from Courses Available To You

| James Smith<br>Profile - Preferences - Grades - Log out |                                                                                                    |
|---------------------------------------------------------|----------------------------------------------------------------------------------------------------|
| Courses 2018 2017 2016 Bower all courses                | Messages You have no messages You have no messages      Week g Discussion 11 hours 9 mins ago Acccol LEC, 199, 2018, SUMMER, J / Week 3 Discussion 1      Week g Discussion 11 hours 4 mins ago Acccol LEC, 199, 2018, SUMMER, J / Week 3 Discussion 1      Week g Discussion 1      You have the good of the second of the second of the sec |
| TIEFIN                                                  | 💽 My Courses 🛕                                                                                                    |

| James Smith |                                   |  |
|-------------|-----------------------------------|--|
|             | Customize this page Option 2      |  |
|             | Courses Available To You          |  |
|             | ACC201_190 Survey Of Accounting   |  |
|             | → 7015 CDEING ]<br>→ 2017_FALL_II |  |

# Breadcrumbs

• Breadcrumbs are located at the top of the screen and allow you to move easier around the course and around Moodle.

| The THEFT                                    |                                       | 👤 My Courses 🗘 دې        |
|----------------------------------------------|---------------------------------------|--------------------------|
| ACC201_190 Survey Of Accounting              | Breadcrumbs                           |                          |
| Participants                                 |                                       |                          |
| My courses ACC201_LEC_190_2018_SUMMER_I • In | nactive for more than Select period + | User list User details • |

## **Course Topics**

• Course Topics are located on the left side of the course shell. They help you navigate through weekly topics.

| TIFFIN                                                             |                                                  |                                              |                                          | 🚺 My Courses 🗘 (ဂြိ) |
|--------------------------------------------------------------------|--------------------------------------------------|----------------------------------------------|------------------------------------------|----------------------|
| My Courses / 2018_SUMMER_I                                         | Week 1 Topic                                     | Move/H                                       | lide/Delete Top                          | pic                  |
| ACC201_190 Survey Of Ac                                            | counting                                         |                                              |                                          |                      |
|                                                                    | 5                                                |                                              |                                          |                      |
| CONTENTS Q                                                         | Week 1: Ana                                      | alyzing and Recording                        | ng Transactions ir                       | 1                    |
| ACC201 Survey of Accounting                                        | Business                                         |                                              |                                          |                      |
| Course Home                                                        | $\rightarrow @ X$                                |                                              |                                          |                      |
| Week 1: Analyzing and Recording Transactions in                    | Topies                                           |                                              |                                          |                      |
| Business<br>Process 0/6                                            | General Accepted Account<br>Transaction analysis | ing Principle (GAAP)                         |                                          | Ealt I opic          |
| Week 2: Adjusting Accounts and Preparing                           | Tuibaction analysis                              |                                              |                                          |                      |
| Financial Statements Progress: 0 / 4                               |                                                  |                                              |                                          |                      |
| Week 3: Completing the Accounting Cycle<br>Progress: 0 / 4         |                                                  | Edit section                                 |                                          |                      |
| Week 4: Accounting for Merchandising Operations<br>Progress: 0 / 4 |                                                  |                                              |                                          |                      |
| Week 5: Inventories and Cost of Sales<br>Current - Progress: 0 / 4 | MOODLEROOMS FORUM                                | iscussion                                    | 0                                        |                      |
| Week 6: Accounting Information Systems and                         |                                                  |                                              |                                          |                      |
| Internal Control<br>Progress: 0 / 5                                | 7 /                                              | :                                            |                                          | C.                   |
| Week 7: Final Exam<br>Progress: 0 / 4                              | URL                                              | URL                                          | URL                                      |                      |
| Create a new section                                               | Week 1 Video 1: The<br>of the Accountant         | Role Week 1 Video 2:<br>Transaction Analysis | Week 1 Video 3:<br>Recording Transaction |                      |
| Course Dashboard                                                   | -                                                | ~                                            |                                          |                      |

Note:

- Click on a Course Topic to open it on the right side of the screen
- Edit Section allows you to change the name and the description of that topic
- You can Move a topic, delete it, or hide it from students by using the settings right under the name
- Current week shows up with a green dot in front of the topic (see Week 5)
- Course Progress is a new feature to track student's completion of the course (see Progress 0/6)

#### **Course Learning Activities and Resources**

- · Learning activities and resources are important components of the course
- We will be exploring commonly used activities and resources
- They can be added by clicking **Create learning activity** at the bottom of each course topic

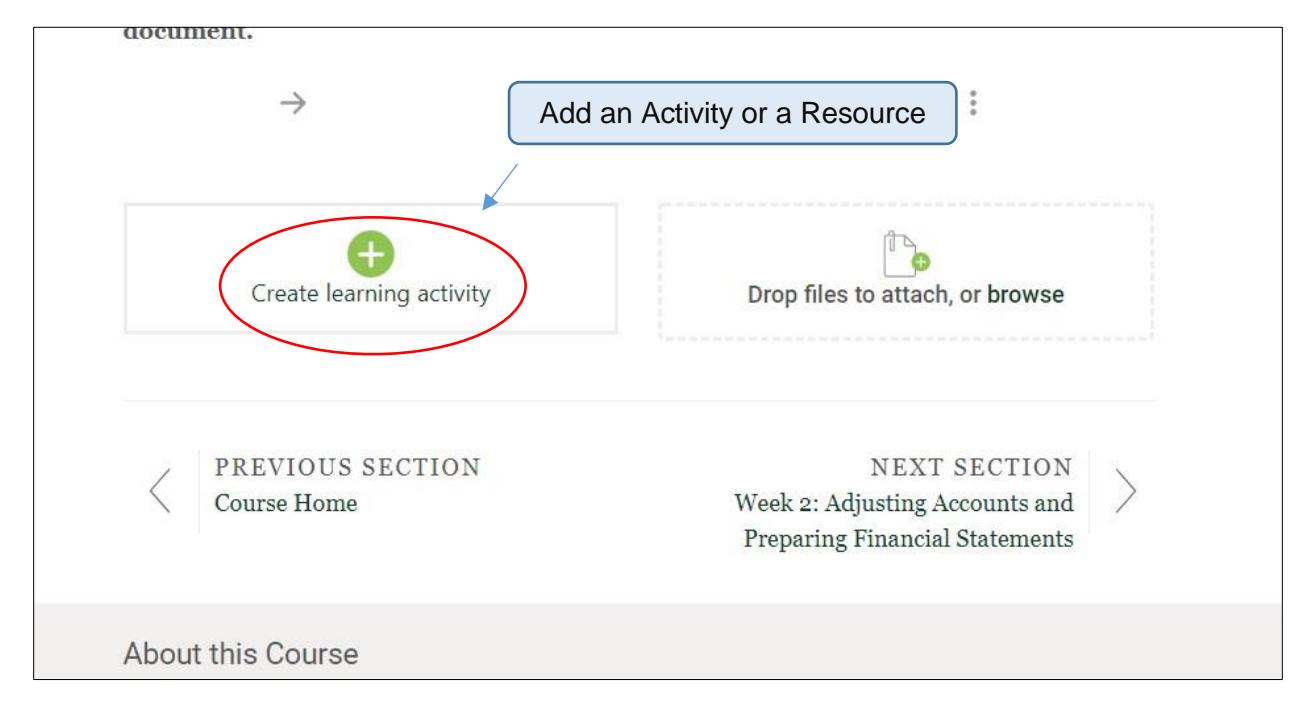

• See below for the list of Activities

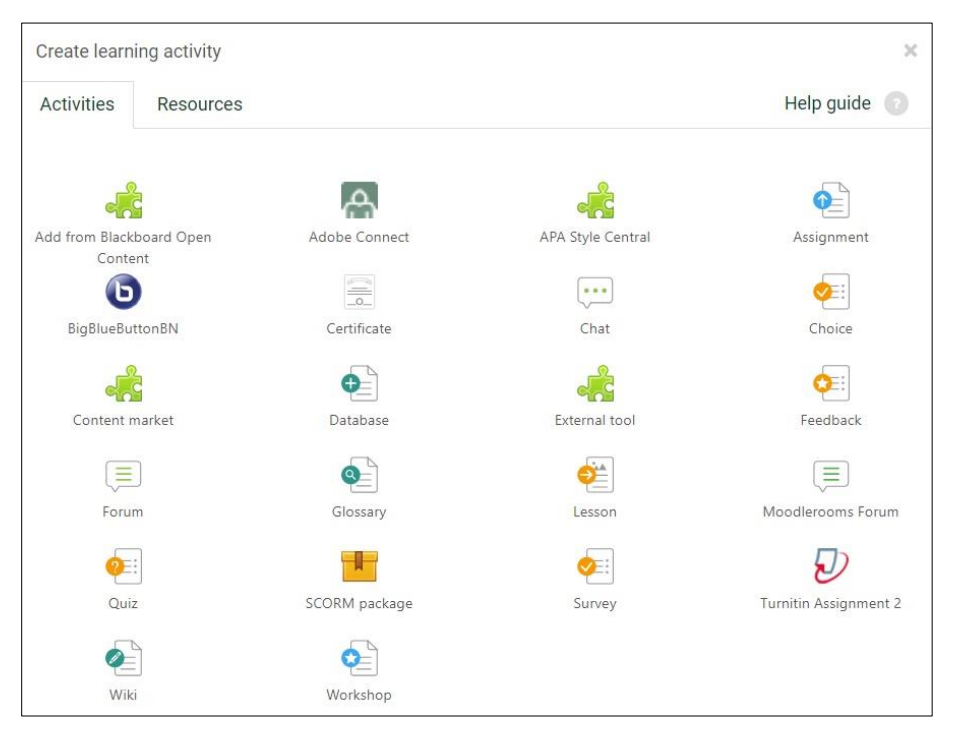

• See below for the list of Resources

| Create learn | ing activity |      |              | ×                   |
|--------------|--------------|------|--------------|---------------------|
| Activities   | Resources    |      |              | Help guide 🕜        |
|              |              |      |              |                     |
| Bool         | k            | File | Folder       | IMS content package |
| Ì€           | >            |      | 0            | θ                   |
| Labe         | 21           | Page | RecordingsBN | URL                 |

#### File

| TIFFIN                                                             |                               |                                                       | My Courses 🛕 ැිුි |
|--------------------------------------------------------------------|-------------------------------|-------------------------------------------------------|-------------------|
| My Courses / 2018_SUMMER_I / ACC201_LEC_190_2018_SUMMER_I / Week 5 | Inventories and Cost of Sales |                                                       |                   |
| ACC201_190 Survey Of Acco                                          | unting                        | Show or Hide                                          |                   |
| Adding a new File to Week 5: Inventories and Cost of Sales         | Name to appear                |                                                       | Help 👩            |
| Name                                                               | - v Required                  | Visibility Show on course page<br>Show on course page |                   |
| Select files                                                       |                               | Common module settings                                | $\sim$            |
|                                                                    |                               | Restrict access                                       | ~                 |
| Û Sa                                                               |                               | Activity completion                                   | ~                 |
| You can drag and drop files here to add them.                      |                               |                                                       | Expand all        |
| Save and return to course Cancel                                   | Upload a file                 |                                                       |                   |

- File allows you to add an ungraded file as a resource for students
- It can stay hidden from students if necessary
- Click **Save and return to course** to finalize changes or click **Cancel** to go back to the course

## Folder

| TU TIFFIN                                                                                         |                 |                                  | My Courses 🗘 🔅 |
|---------------------------------------------------------------------------------------------------|-----------------|----------------------------------|----------------|
| My Courses / 2018_SUMMER_I / ACC201_LEC_190_2018_SUMMER_I / Week 5: Inventories and Cost of Sales |                 |                                  |                |
| ACC201_190 Survey Of Accounting                                                                   |                 |                                  |                |
| Adding a new Folder to Week 5: Inventories and Cost of Sales                                      |                 |                                  | Help 🌍         |
| Name *keped                                                                                       | Name the folder | Visibility Show on course page • | 0              |
| Description                                                                                       |                 | Common module settings           | Ý              |
| i∗ B I — I % % ⊠ ₩ ⊡ № 1                                                                          |                 | Restrict access                  | v              |
|                                                                                                   |                 | Activity completion              | ~              |
|                                                                                                   |                 |                                  | Expand all     |
|                                                                                                   |                 |                                  |                |
|                                                                                                   |                 |                                  |                |
| Display description on course page                                                                |                 |                                  |                |
| Files                                                                                             |                 |                                  |                |
|                                                                                                   |                 |                                  |                |
| ₽                                                                                                 | — Upload files  |                                  |                |
| 1 No can brag and brighting merits where a do them. 1                                             |                 |                                  |                |
| Display folder contents On a separate page =                                                      |                 |                                  |                |
| Show subfolders expanded 00                                                                       |                 |                                  |                |
| * Show download folder button                                                                     |                 |                                  |                |
| Save and return to course Save and display Cancel                                                 |                 |                                  |                |

- Folder is a resource that allows you to add multiple files to the course
- You can add folders within Moodle Folder
- It can stay hidden from students if necessary
- Click **Save and return to course** to finalize changes or click **Cancel** to go back to the course

#### Page

| TIFFIN                                                                                            |                  |                                  | ( 💄 My Courses 🗘 (ဦ) |
|---------------------------------------------------------------------------------------------------|------------------|----------------------------------|----------------------|
| My Courses / 2018_SUMMER_J / ACC201_LEC_190_2018_SUMMER_J / Week 5: Inventories and Cost of Sales |                  |                                  |                      |
| ACC201_190 Survey Of Accounting                                                                   |                  |                                  |                      |
| Adding a new Page to Week 5: Inventories and Cost of Sales                                        | Name of the page |                                  | Help 🔘               |
| Name • Suprove                                                                                    |                  | Visibility Show on course page • | 0                    |
| Description                                                                                       |                  | Appearance                       | ~                    |
| i • B I - I • S B B D B 1                                                                         |                  | Common module settings           | ~                    |
|                                                                                                   |                  | Restrict access                  | ~                    |
|                                                                                                   |                  | Activity completion              | ~                    |
|                                                                                                   |                  |                                  | Expand all           |
|                                                                                                   |                  |                                  |                      |
| Display description on course page                                                                |                  |                                  |                      |
| Page content • Repead                                                                             |                  |                                  |                      |
| i* B I - I % S @ M @ 0 1                                                                          |                  |                                  |                      |
| 4                                                                                                 | Page content     |                                  |                      |
| Save and return to course Cancel                                                                  |                  |                                  |                      |

- **Page** is an ungraded resource of information of text, pictures, or video that can be added to the course
- Add a page name and content
- Content added to Description will show up before the user clicks Show more
- It can stay hidden from students if necessary
- Click **Save and return to course** to finalize changes or click **Cancel** to go back to the course

#### URL

| TIFFIN                                                                                   |                 |                                  | ( My Courses 🗘 ( ဥ) |
|------------------------------------------------------------------------------------------|-----------------|----------------------------------|---------------------|
| My Courses / 2018_SUMMER_I / ACC201_LEC_190_2018_SUMMER_I / Week 5: Inventories and Cost | of Sales        |                                  |                     |
| ACC201_190 Survey Of Accounting                                                          |                 |                                  |                     |
| ${\mathscr P}$ Adding a new URL to Week 5: Inventories and Cost of Sales                 | Name of the URL |                                  | Help 🕥              |
| Name                                                                                     | * Regime        | Visibility Show on course page + | 0                   |
| External URL                                                                             | * Required      | URL variables                    | ~                   |
|                                                                                          |                 | Common module settings           | ~                   |
| Choose a link                                                                            | URL Link        | Restrict access                  | ~                   |
| iv B I - I % % A M A A                                                                   |                 | Activity completion              | ~                   |
|                                                                                          |                 |                                  | Expand all          |
|                                                                                          |                 |                                  |                     |
|                                                                                          |                 |                                  |                     |
|                                                                                          |                 |                                  |                     |
|                                                                                          |                 |                                  |                     |
| Display description on course page                                                       |                 |                                  |                     |
| Save and return to course Cancel                                                         |                 |                                  |                     |

- URL is a resource for external links added to the course
- It can stay hidden from students if necessary
- Click **Save and return to course** to finalize changes or click **Cancel** to go back to the course

#### Assignment

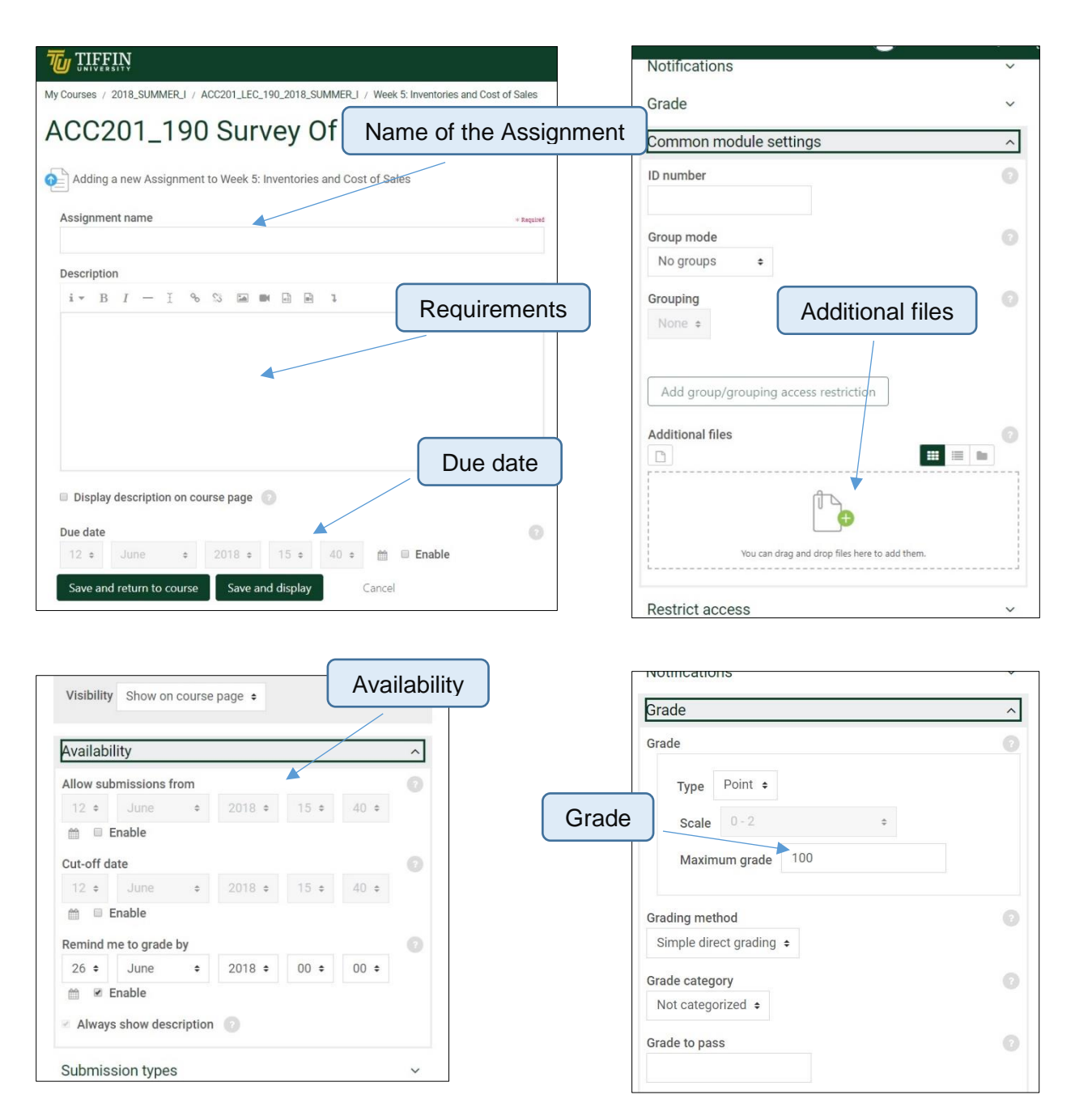

- Assignment is a graded activity which allows students to submit work to the instructor
- Assignment can be ungraded if the grade type is switched to "None"
- It can stay hidden from students if necessary
- Click Save and return to course to finalize changes or click Cancel to go back to the course

## Turnitin Assignment 2

| Turnitin Assignment Name                                                                              | * Regulated |                                                      |
|----------------------------------------------------------------------------------------------------|-------------|------------------------------------------------------|
| _                                                                                                    |             | Grade ^                                              |
| Summary                                                                                               |             | Grade                                                |
|                                                                                                    |             | Type Point •<br>Scale 0-2 •                          |
| Name of the                                                                                           | Assignment  | Maximum grade 100                                    |
| Require                                                                                               | ements      | Grade category<br>Not categorized *<br>Grade to pass |
| Display description on course page                                                                    |             | Assignment Part 1 ^                                  |
| Submission Type                                                                                       | * Required  | Name Availability                                    |
| File Upload +                                                                                         |             | Part 1                                               |
| Number of Parts                                                                                       | 0           | Start Date 2018 • 16 • 03 • m                        |
| 1 +                                                                                                   |             |                                                      |
| Maximum File Size                                                                                     | 0           | 19 • June • 2018 • 16 • 03 • ∰                       |
| Site upload limit (40MB) +                                                                            |             | Post Date                                            |
| Allow submission of any file type?                                                                    | 0           | 19 • June • 2018 • 16 • 03 • ∰                       |
| No ÷                                                                                                  |             | Max Marks                                            |
| Display Originality Reports to Students                                                               | 0           |                                                      |
| Yes +                                                                                                 |             |                                                      |
| Grade Display                                                                                         | 0           |                                                      |
| Show grades as Fraction (e.g. 89/100) +                                                               |             | Grade                                                |
| Auto Refresh Grades / Scores                                                                          | 0           |                                                      |
| Yes, automatically refresh originality scores and grades \$                                           |             |                                                      |
| Set these values as assignment defaults     Save and return to course     Save and display     Cancel |             |                                                      |

- Turnitin Assignment is an activity that allows students to submit papers
- **TII** allows the instructor and students to see the similarity of the paper submitted
- Note that the grade for TII assignment has to be added in two different places
- It can stay hidden from students if necessary
- Click **Save and return to course** to finalize changes or click **Cancel** to go back to the course

#### Moodlerooms Forum

|                                                                                                |                      |                                  | (🤰 My Courses 🗘 (၇) |
|------------------------------------------------------------------------------------------------|----------------------|----------------------------------|---------------------|
| My Courses / 2018_SUMMER_I / ACC201_LEC_190_2018_SUMMER_I / Week 5: Inventories and Cost of Sa | les                  |                                  |                     |
| ACC201_190 Survey Of Accounting                                                                |                      |                                  |                     |
| Adding a new Moodlerooms Forum to Week 5: Inventories and Cost of Sales                        | me of the Discussion |                                  | Help 💿              |
| Forum name                                                                                     | sprind               | Visibility Show on course page + |                     |
| Description                                                                                    |                      | Post options                     | ~                   |
| i• B I — I % % ⊠ ■ ■ ∃ ₽ 1                                                                     |                      | Attachments                      | $\sim$              |
|                                                                                                |                      | Subscription                     | ~                   |
| •                                                                                              | Requirements         | Discussion locking               | ~                   |
|                                                                                                |                      | Post threshold for blocking      | ~                   |
|                                                                                                |                      | Grade                            | ^                   |
| Display description on course page                                                             |                      | Grade Type                       | 0                   |
|                                                                                                | C ra da              | Grade                            | 0                   |
| Forum type                                                                                     | Grade                | Type Point •                     |                     |
| Standard forum for general use •                                                               |                      | Scale 0-2 *                      |                     |
| Save and return to course Save and display Cancel                                              |                      | Maximum grade 100                |                     |
|                                                                                                |                      |                                  |                     |

- **Moodlerooms Forum** is the discussion activity for interactions between students and the instructor
- It can stay hidden from students if necessary
- Click **Save and return to course** to finalize changes or click **Cancel** to go back to the course

# **Editing Resources and Activities**

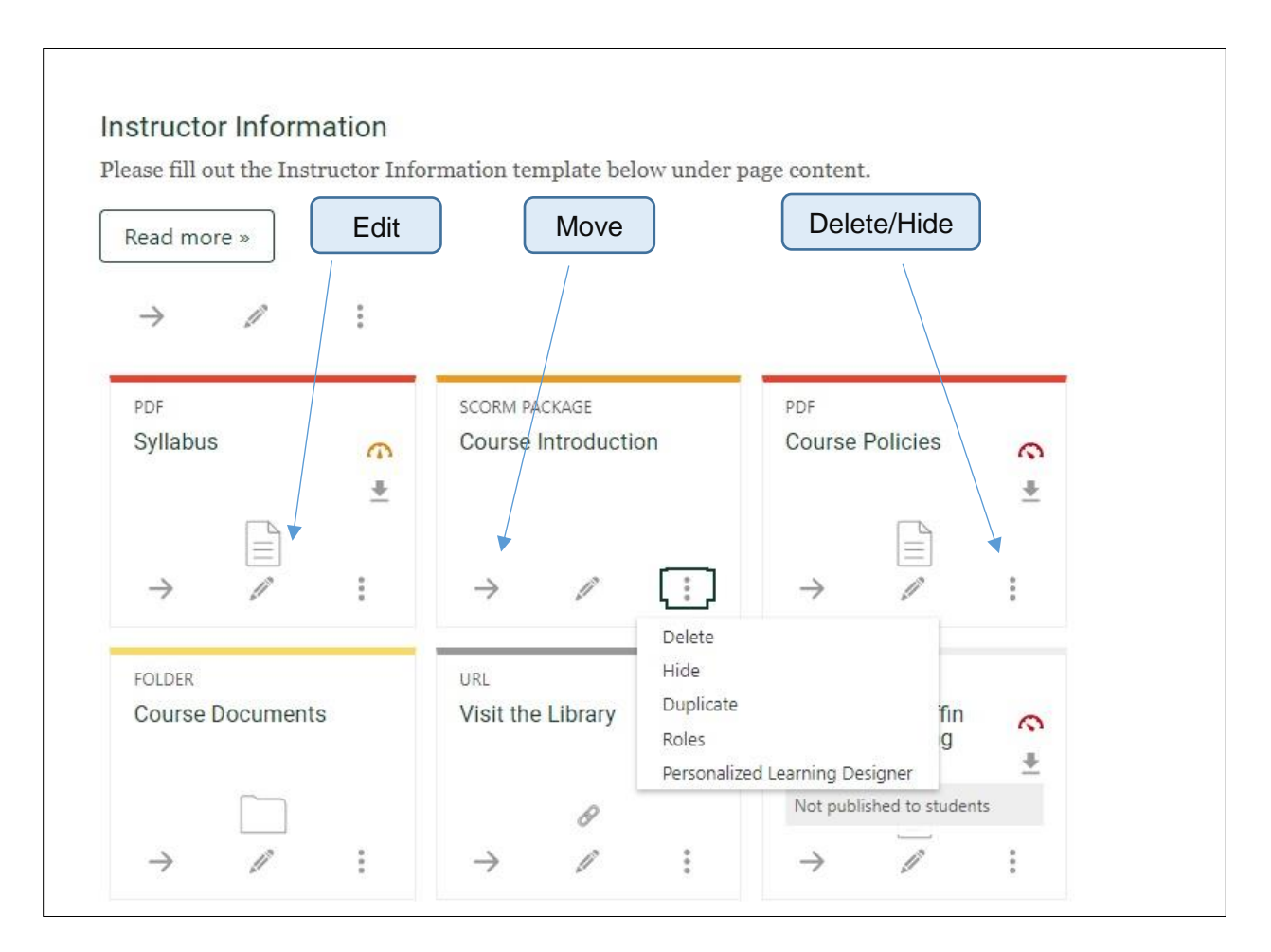

- Each Activity and Resource has editing buttons at the bottom
- There is no need to turn editing on

# Course Dashboard

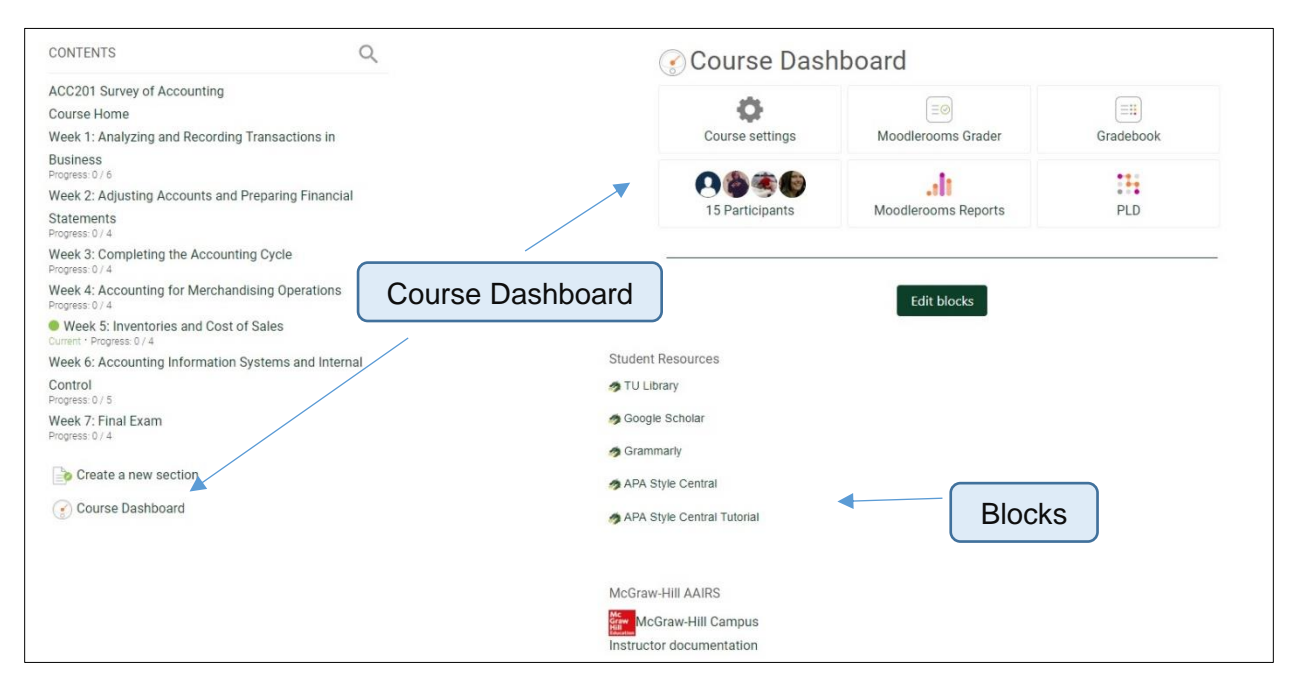

- Course Dashboard is located right below Course Topics
- There you can find Moodlerooms Grader, Gradebook, Participants, and Blocks

# **Grading Discussions**

• All activities can be graded by accessing **Moodlerooms Grader** in the Course Dashboard

| Exit full screen mode Return to count                                                                                                    | Needs Grading                                                                                                    | Activity                                                                                                    | ← 🕜 Week 1 Discussion •                | → ← ③ Justin ◆ → |
|----------------------------------------------------------------------------------------------------|----------------------------------------------------------------------------------------------------|----------------------------------------------------------------------------------------------------|----------------------------------------|------------------|
| Total posts: 3.<br>Postular<br>Replies: 2.<br>Show only user's posts                                                                                                    |                                                                                                    | Grade                                                                                                    | Grading<br>Grade (out of 15)           | Student          |
| Total Discussions                                                                                                    | Son the encounterable react meany years prior in the<br>minima away to while many could be easily found .<br>None not unclusion for uncounteries in long page                                                                                                    | 28 days ago Tuesday, May 15, 2018, 2009 PM<br>Feedback                                                                                                    | Overall feedback:<br>↓ • B I - I % ⊠ I | 1                |
| The damage in the school's calls and the school's calls of the school's calls. The damage is to technology brugs Clubbing instances and fact to competence and to face to competence and to face is calls as inspective entrate of                                                                                                    | 6) In permission Orice has a mane starty bundling that the unit<br>linear. (Comparing, Clice) comparing is a type of furnitativitation of<br>the during of the start of the start terminality in Transforming Annual<br>biological out out dues on starting up." and material maniparticity of the<br>biological out out dues on starting up." and material maniparticity.                                                                                                    | by using maps inside the bulkness is smaller<br>pating that provides altared computer processing<br>altay. This inclusion alta allow the accounting, to<br>forms a material's face.                                                                                                    | Save grade Save grade and nex          | t                |
| Or a what we have a set of the set of the se | tion addition model of that profilements. With new technicality, all making the<br>of the same to charactery matters in model matter to any<br>south one is nonsigning your can easily share the break<br>the officer model one addition of the one and and any growth and<br>the other model model on the other addition of the other addition of the other additio | In the momentum is the set matrix and the north provin<br>in the contract of the set of the set of th | i* B I - I % % 🖼                       | N D D 1          |
| would be 2010 to prove from first south beau<br>5 Ways Technology in Toost Records Alexan                                                                                                    | r an all their films are nigraply harderd equival it model he easy in sector<br>stage (m.d.). Functional from hilly of hermitage representation and bling film                                                                                                    | Nora web e. st. ht.                                                                                                    | Save comment                           |                  |

\* This is an example of Moodlerooms Discussions grading

- Select the Activity on the top right side on the screen
- Select a student on the top right side
- You can select "Show Activities Requiring Grading" to only see what needs grading
- Moodlerooms Discussions will show the word count on the bottom on the post

## **Grading Assignments**

- Assignments can be graded in the same way as discussions, however it asks the instructor to download the file first
- Another option to grade **Assignments** is by clicking on the Assignment, then "View all submissions" or "Grade"
- This way the Assignment can be graded in Moodle without the need to download it

|                                                                                                    | (                   | 🆣 My Courses 🛕 👩     |
|----------------------------------------------------------------------------------------------------|---------------------|----------------------|
| Site home / Courses / 2018_SUMMER_J / MGT221_LEC_190_2018_SUMMER_J / Week 4: Foundations of Operations Management (cont.) / Week 4 Assignment: Case Study |                     |                      |
| MGT221_190 Supply Chain Management                                                                                                    |                     |                      |
| Week 4 Assignment: Case Study                                                                                                    |                     |                      |
| Resources                                                                                                    | Submissions: 9 / 10 | 90%                  |
| Read/review the tollowing resources for this activity:                                                                                                    | Grade               | View all submissions |
| <ul> <li>Textbook: Chapter 7, 8</li> <li>File (PDF): Presentation (McGraw-Hill, 3e) - Chapter 7, 8 (in Course Documents)</li> </ul>                       |                     |                      |
| Minimum of 2 library resources, in addition to the textbook                                                                                               |                     |                      |
| Introduction                                                                                                    |                     |                      |
| The purpose of each chapter assignment is to further your study and understanding of the concepts as you progress through the course.                     | Grade               |                      |
| Activity Instructions                                                                                                    |                     | J                    |

- **Quizzes** are automatically graded on Moodle unless there are **short answers** which will require the instructor to grade it manually
- Assignments or quizzes from courses that use **McGraw Hill**, are graded in McGraw Hill and the grade needs to manually be inserted in Moodle
- To learn more about grading Turnitin Assignments, please refer to this video: <u>https://bcove.video/2sVkaAv</u>

# Communicating with Students

#### Announcements

| THEFTIN                                                                                                    |               |                                                                                                    | My Courses | ¢۵ ک |
|----------------------------------------------------------------------------------------------------|---------------|----------------------------------------------------------------------------------------------------|------------|------|
|                                                                                                    | Of Accounting |                                                                                                    |            |      |
| ACCZUT_190 Survey                                                                                                    | Of Accounting |                                                                                                    |            |      |
| CONTENTS                                                                                                    | Q             | ACC201 Survey of Accounting                                                                                                    |            |      |
| ACC201 Survey of Accounting<br>Course Home<br>Week 1: Analyzing and Recording Transactions in<br>Business<br>Progess 0: 6<br>Week 2: Adjusting Accounts and Preparing Financia | al            | Velcome to your new course James Smith.<br>Start by describing what your course is about using text, images, audio & video.<br>Edit section |            |      |
| Week 4: Accounting for Merchandising Uperations<br>Progress 0:4<br>• Week 5: Inventories and Cost of Sales<br>Current • Progress 0:4                                           | ]             | Folium                                                                                                    |            |      |
| Week 6: Accounting Information System<br>Control<br>Progress: 0 / 5<br>Week 7: Final Exam<br>Progress: 0 / 4                                                                   | nnouncements  | EXTERNAL TOOL  Access Not published to students  →                                                                                          |            |      |

- To send an **Announcement** to enrolled students, you need to click on the course name topic
- Click Assignments then "Add a new topic"

#### Personal Message

• To send a message to a student or a selected group of students, go to Course Dashboard, then click on **Participants** 

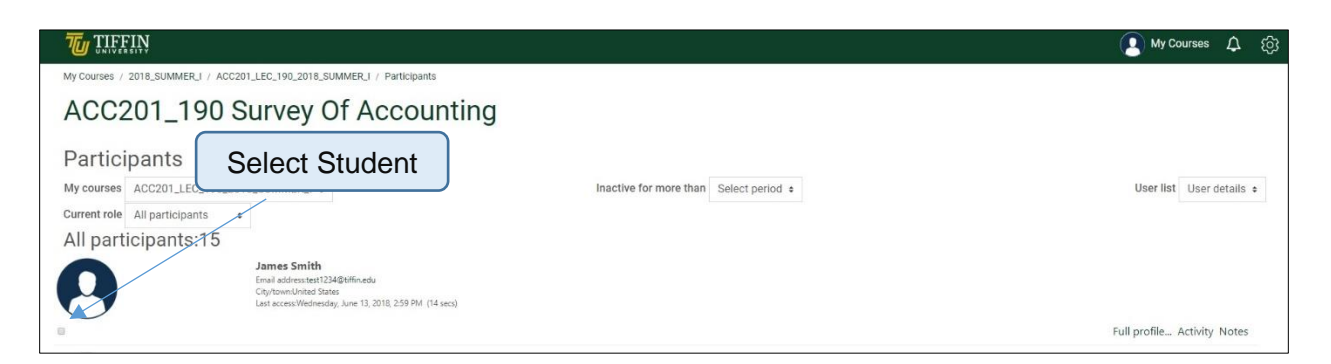

- Select one or more students from course participants
- Then select "Choose..." drop-down option to select Send a message
- The student will receive the message in their email

| Laptsonitunde states<br>Last accessSunday, June 10, 2018, 954 PM. (2 days 17 hours)<br>Full profile Activity: Notes             |
|----------------------------------------------------------------------------------------------------|
| Select all Deselect all With selected users Send a message •<br>Choose<br>Send a message<br>Add a remssage<br>Add a common note |

# Moodle Support

- Contact Tiffin University Moodle Support for any help or additional information
  - o Nathan Treadway treadwaynp@tiffin.edu
  - o Jennifer Featherston featherstonj@tiffin.edu
  - o Korab Imami imamik@tiffin.edu